## マニュアル I:新規施設登録の方法

 宮崎県医師会ホームページ下部のバナー『臨床検査精度管理調査』から特設ページに入り、 『参加申込と調査回答はこちらから』をクリックし、『日本臨床衛生検査技師会 精度管理事 業・データ標準化事業システム JAMTQC 参加施設向けシステム』を開く。『施設登録のな い方』をクリックする。

|       | 日本臨床衛生検査技師会<br>精度管理事業・データ標準化事業システム      |
|-------|-----------------------------------------|
|       | JAMTQC                                  |
|       | 参加施設向けシステム                              |
|       | 施設番号                                    |
|       | パスワード                                   |
|       | ▼ SSL暗号化通信でログインする                       |
|       | ≫ ログイン                                  |
|       | ▶ 施設登録のない方 ≫ バスワードを忘れた方                 |
| 動作確認用 | リサイトはこちら >> H22年度以前のサイトはこちら >>          |
|       | ログインガイド >>                              |
| Com   | vriaht©日本臨床衛牛検查技師会 All Riahts Reserved. |

2. 施設名を入力して、施設検索を実行する。

| 社団法人日本臨床律                                                                                                    | 生検查技師会精度管理                                                                                       | 事業<br>業化事業 各種申請フォーム           | 2 入力ガイド 『クイン画面へ |
|----------------------------------------------------------------------------------------------------|--------------------------------------------------------------------------------------------------|-------------------------------|-----------------|
| <ul> <li>&gt;&gt;&gt; 施設申請</li> <li>&gt;&gt;&gt;&gt;&gt;&gt;&gt;&gt;&gt;&gt;&gt;&gt;&gt;&gt;&gt;&gt;&gt;&gt;&gt;&gt;&gt;&gt;&gt;&gt;&gt;&gt;&gt;&gt;&gt;&gt;&gt;&gt;</li></ul> | ▲ 総理申請<br>最新のアータペースで該当する施設があっ<br>検索して該当する施設がない場は、施設<br>検索して該当する施設がある場合は、該当<br>施設名または施設名カナ 宮崎大学医生 | ちかどうか、まず検索をして下さい。             | ċι.             |
|                                                                                                    | パスワード発行 施設番号                                                                                     | 施設名                           | 所在地             |
|                                                                                                    |                                                                                                  |                               |                 |
|                                                                                                    | Copyright(C)日本                                                                                   | 臨床衛生検査技師会 All Rights Reserved |                 |

3. 自施設が登録されているか確認する。

①既に登録されている場合は、発行済みの施設番号を使用する。→マニュアルⅡに進む。

| 社団法人 日本臨床衛<br>>> 施設申請<br>>> 施設パスワード発行申請 | 生検査技的           | 市会 精度<br>デー<br>で該当する施設<br>設かない場は、<br>設かある場合は<br>当施設がない場<br>名カナ 宮崎天 | 管理事業<br>- 夕標準化事業<br>松坊あるかどうか、まず検索をして下さい。<br>施設申請へ進んで下さい。<br>、該当する施設のレバスワード発行申請」へ進んで下さ<br>合(施設申請します)<br>学医学部附属病院 | スカガイド ③ログイン画画へ |
|-----------------------------------------|-----------------|--------------------------------------------------------------------|----------------------------------------------------------------------------------------------------|----------------|
|                                         | 会計1件<br>パスワード発行 | 施設番号                                                               | 施設名                                                                                                    | 所在地            |
|                                         | パスワード発行申請       | 9450020                                                            | 宮崎大学医学部附属病院                                                                                                    | 宮崎県            |
|                                         |                 |                                                                    |                                                                                                    | -              |

Copyright(C)日本臨床衛生検査技師会 All Rights Reserved.

②登録がない場合は『>>検索しても該当施設がない場合(施設申請します)』のボタンをクリックする。

| 社团法人日本臨床衛                                                       | 生検査技師会                                    | 度管理事業<br>一夕標準化事業 各種申請フォーム                                                          | ▼Aカガイド 80742000<br>・<br>・ |
|-----------------------------------------------------------------|-------------------------------------------|------------------------------------------------------------------------------------|---------------------------|
| <ul> <li>&gt;&gt; 施設申請</li> <li>&gt;&gt; 施設パスワード発行申請</li> </ul> | か お お や お や 、 、 、 、 、 、 、 、 、 、 、 、 、 、 、 | 投があるかどうか、まず検索をして下さい。<br>、施設申請へ進んで下さい。<br>は、該当する施設のバハンプ<br>場合(施設申請します)<br>大学医学部附属病院 | さい。                       |
|                                                                 | パスワード発行 施設番号                              | 施設名                                                                                | 所在地                       |
|                                                                 | 該当データはありません。                              |                                                                                    |                           |

Copyright(C)日本臨床衛生検査技師会 All Rights Reserved.

4. 施設新規登録申請の画面が出てくるので、必要事項を入力して『申請して閉じる』のボタン をクリックする。

| 施設新規登録申請       | X                                       |
|----------------|-----------------------------------------|
| 申請者氏名 必須       | 申請者メールアドレス 必須                           |
| 申請コメント         |                                         |
| _ 施設情報         |                                         |
| 施設名1(法人格など)    |                                         |
| 施設名2           | NA                                      |
| 施設名力ナ          | 83                                      |
| 略称一行目          | 2011 (14文字以内) 証書等で使用・一行で収まらない場合のみ二行目に入力 |
| 略称二行目          | (14文字以内)                                |
| 施設形態           | 2月 マ 経営主体 20月 マ                         |
| 業務実施状況         | ▼ 病床数 必須 床                              |
| _ 住所•送付先       |                                         |
| 郵便番号 必須 「      | (例)1430016 (租所输出)                       |
| [              | ▼ (例)東京都                                |
|                | (例)大田区                                  |
| 任的             | (例)大森北4-10-7                            |
| [              | (例)日本臨床衛生検査技師会館                         |
| 送付先施設名 🛛 🕺 🧃 🗌 | (例)日本臨床大学                               |
| 送付先部署          | (例)細菌検査室                                |
|                |                                         |
| 電話番号 必須        | (例)03-3768-4722 内線番号 (例)1234            |
| FAX番号          | (例)03-3768-6722                         |
|                |                                         |
|                |                                         |
|                | 図 申請して閉じる<br>スキャンセルして閉じる                |

※ 必要な情報が不足している場合は次のような"入力チェック"の画面が出てくるので、指示 された項目を入力してください。

※「略称一行目」には、「施設名 2」が 14 文字以内の場合、施設名 2 と同じ名称を入力してくだ さい。

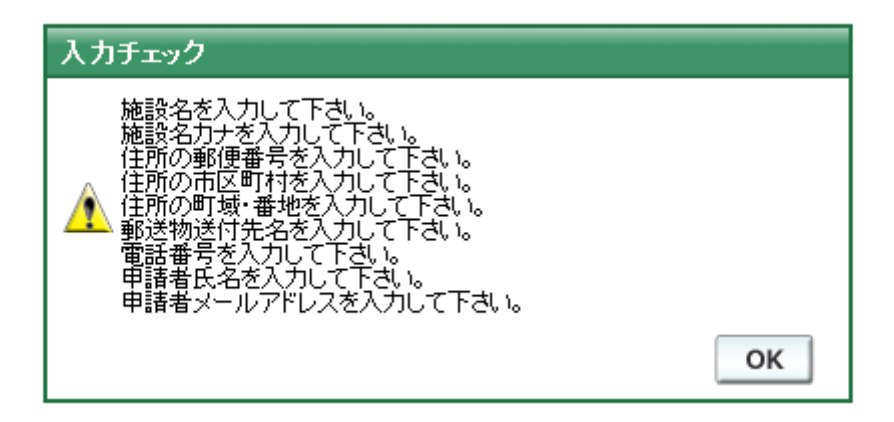

- 5.24時間以内に受領メールが届きます。 届かない場合は、入力した[申請者メールアドレス]を再確認するか、再申請して下さい。
- 6.登録申請日、または翌日頃に日本臨床衛生検査技師会の担当者からメールで「施設番号」と 「パスワード」が届きます。ただし、土・日、祝日を挟む場合は、翌平日頃になります。

その他、不明な点はお問い合わせください。